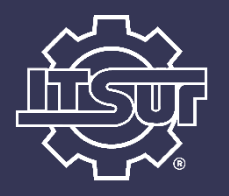

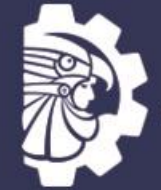

TECNOLÓGICO NACIONAL DE MÉXICO®

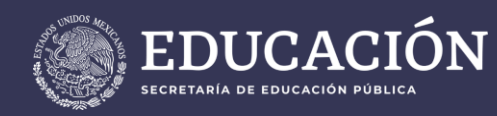

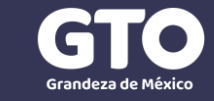

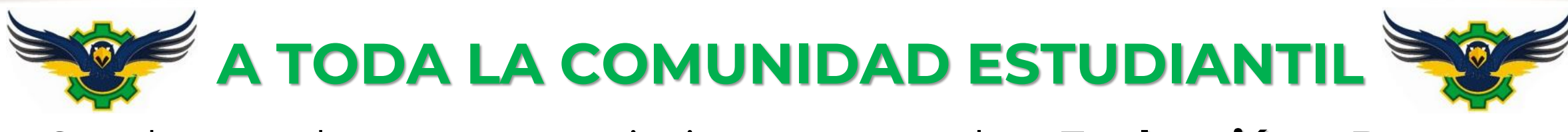

Se hace de su conocimiento que la **Evaluación Docente** correspondiente al periodo **Enero-Junio 2020** se llevará a cabo en la semana del **23 al 26 de junio** y quedará distribuido de la siguiente manera:

| Carrera                                                                  | Fecha de<br>evaluación |
|--------------------------------------------------------------------------|------------------------|
| Ing. Ambiental<br>Gastronomía                                            | 23 de junio            |
| Ing. Electrónica<br>Ing. Informática<br>Ing. en Sistemas Computacionales | 24 de junio            |
| Ing. en Sistemas Automotrices<br>Ing. en Industrial                      | 25 de junio            |
| Ing. en Gestión Empresarial                                              | 26 de junio            |

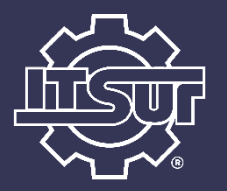

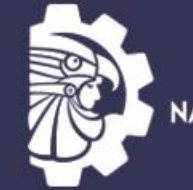

TECNOLÓGICO NACIONAL DE MÉXICO

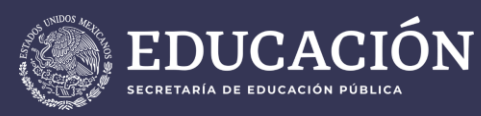

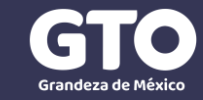

# Horario de atención

Se sugiere que la evaluación sea realizada en un horario de **9:00 a.m. a 2:00 p.m**., con el fin de poder atender sus dudas durante este horario. En caso de que tener alguna duda o que se presente algún inconveniente el Sistema de Evaluación Docente, puedes comunicarte a los siguientes correos:

> d\_academico@itsur.edu.mx p.vega@itsur.edu.mx formacion.docente@itsur.edu.mx

**Importante:** De ser posible, acompaña tu correo con alguna imagen (captura de pantalla) de la situación o inconveniente que presentes para agilizar la atención.

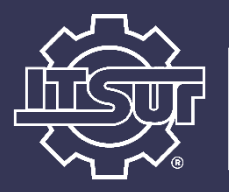

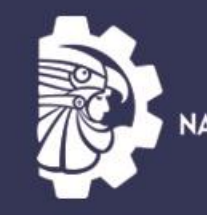

TECNOLOGICO NACIONAL DE MEXICO

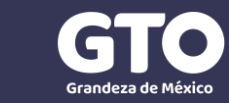

# Acceso al Sistema de Evaluación Docente

La liga para acceder al Sistema de Evaluación Docente es la siguiente:

## http://187.217.232.5:8080

El acceso al sistema será a través de su **número de control** y su **contraseña**, la misma que se usa para ingresar a otras aplicaciones como SICEnet o SICEdroid.

Para mayor comodidad al realizar la evaluación docente, se sugiere el uso de una tableta o computadora, ya que el sistema aún no está adaptado para su uso óptimo en pantallas pequeñas como las de un Smarthphone.

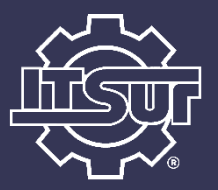

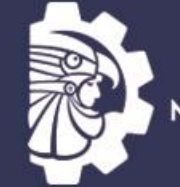

TECNOLÓGICO NACIONAL DE MÉXICO®

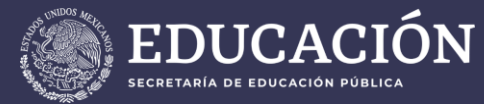

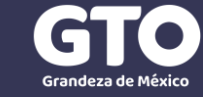

## Una vez dentro de la aplicación

### SEDNET

#### Bienvenido al Sistema de Evaluación Docente

Se hace de su conocimiento que la Evaluación Docente correspondiente al periodo Enero-Junio 2020 se llevará a cabo en la semana del 23 al 26 de junio y quedará distribuido de la siguiente manera:

| Carrera                          | Fecha de evaluación |
|----------------------------------|---------------------|
| Ing. Ambiental                   | 23 de Junio         |
| Gastronomía                      |                     |
| Ing. Electrónica                 | 24 de Junio         |
| Ing. Informática                 |                     |
| Ing. en Sistemas Computacionales |                     |
| Ing. en Sistemas Automotrices    | 25 de Junio         |
| Ing. en Industrial               |                     |
| Ing. en Gestión Empresarial      | 26 de Junio         |

Se sugiere que la evaluación sea realizada en un horario de 9:00 a.m. a 2:00 p.m., con el fin de poder atender sus dudas durante este horario. En caso de que tener alguna duda o que se presente algún inconveniente el Sistema de Evaluación Docente, puedes comunicarte a los siguientes correos:

Importante: De ser posible, acompaña tu correo con alguna imagen (captura de pantalla) de la situación o inconveniente que presentes para agilizar la atención.

Acceder a la evaluación docente

Ingresa a la aplicación aquí

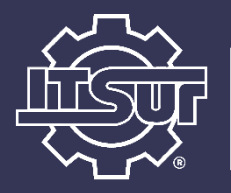

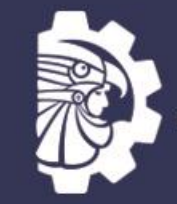

TECNOLÓGICO NACIONAL DE MÉXICO®

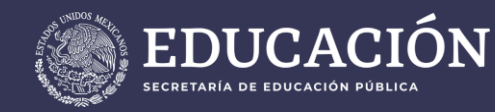

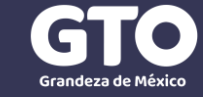

Ingresa tu número de control y la contraseña, recuerda que es la misma que usas en otras aplicaciones como SICEnet o SICEdroid, una vez hecho esto, podrás dar enter o presionar el botón de Iniciar Sesión

| SEDNE                         |
|-------------------------------|
| Matricula                     |
| INICIAR SESIÓN                |
| Sistema de Evaluación Docente |

Instituto Tecnológico Superior del Sur de Guanajuato Tel. 01(445) 4577468 ext 110 Todos los derechos reservados © Centro de Desarrollo de Software ITSUR

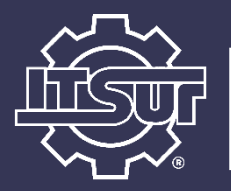

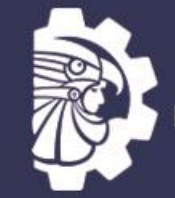

TECNOLÓGICO NACIONAL DE MÉXICO⊛

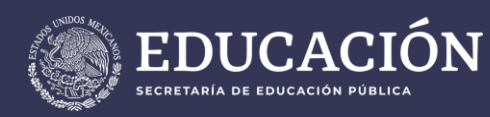

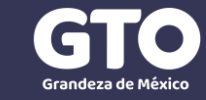

 Esta es la pantalla principal de la aplicación donde podrás iniciar tu evaluación o cerrar sesión, si estas accediendo desde una computadora, coloca el cursor sobre el menú Evaluación para que te serán desplegadas las opciones, en caso de que accedas desde un dispositivo móvil, solo presiona el menú.

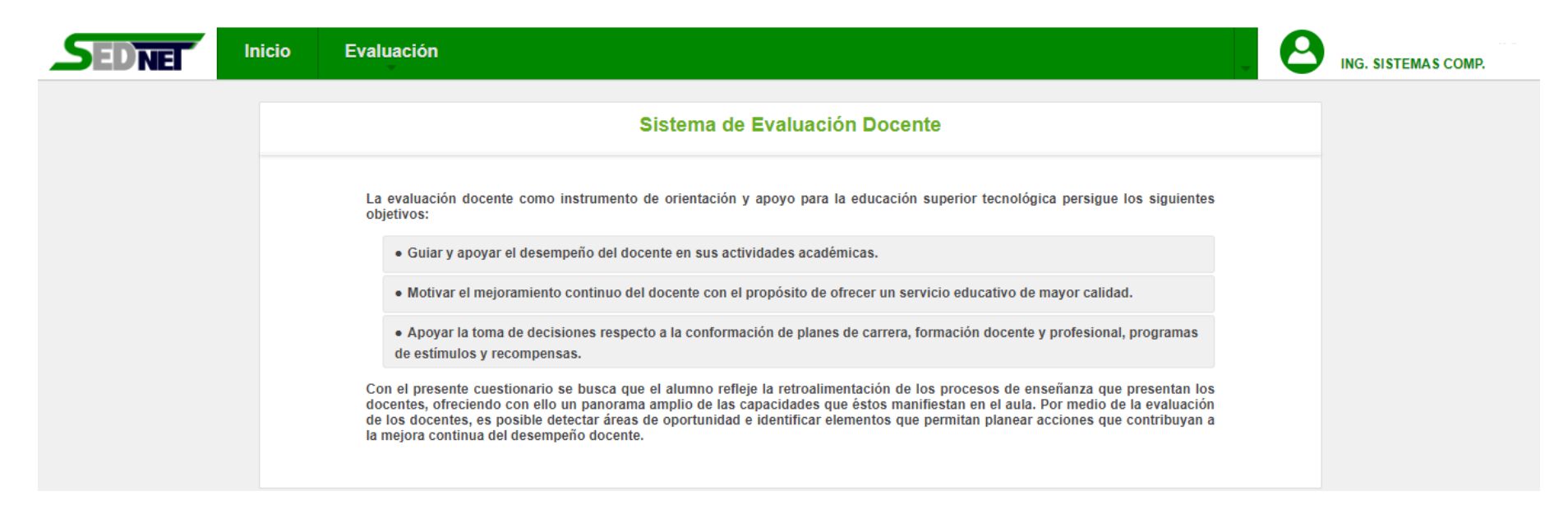

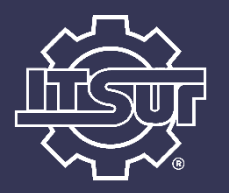

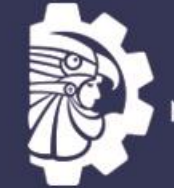

TECNOLÓGICO NACIONAL DE MÉXICO®

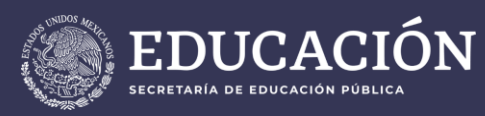

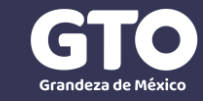

 El menú se desplegará y continua desplegándolo hasta que quede disponible la opción Evaluar y selecciónala para comenzar la evaluación.

| SEDNE | Inicio | Evaluación          |                  |                                                     |
|-------|--------|---------------------|------------------|-----------------------------------------------------|
|       |        | Evaluación Actual 🕨 | Evaluar          | Sistema de Evaluación Docente                       |
|       |        | La evaluación docen | ite como instrum | ento de orientación y apoyo para la educación super |

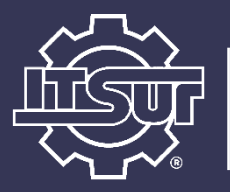

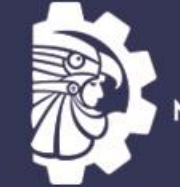

TECNOLÓGICO NACIONAL DE MÉXICO®

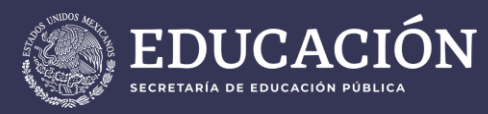

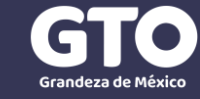

• Previo a iniciar la evaluación debes leer las instrucciones y seleccionar el botón Comenzar.

| SEDNE | Inicio | Evaluación                                                                                                    | ING. SISTEMAS COMP. |
|-------|--------|----------------------------------------------------------------------------------------------------|---------------------|
|       |        | Evaluación docente                                                                                                    |                     |
|       |        | ENE-JUN 2020                                                                                                    |                     |
|       |        | ✓ Comenzar                                                                                                    |                     |
|       |        |                                                                                                    |                     |
|       |        | Con la finalidad de mejorar la calidad del proceso de enseñanza-aprendizaje; te solicitamos que realices esta evaluación con la<br>mayor conciencia posible, tomando en cuenta la importancia de su impacto.                                                                                  |                     |
|       |        | Lee con atención cada una de las preguntas y si no entiendes el significado de alguna de ellas, pide asesoría al personal a cargo.                                                                                                    |                     |
|       |        | Tus sugerencias y comentarios son bienvenidos, recuerda que la finalidad de este ejercicio es que tus profesores conozcan sus<br>fortalezas y áreas de oportunidad. Recuerda que con el debido respeto y cordialidad, tus profesores pueden mejorar en las áreas<br>que consideres apropiado. |                     |
|       |        | Evita contestar con descuido o prisa, el puntaje que asignes a cada profesor es determinante en sus oportunidades y retribuciones laborales.                                                                                                    |                     |
|       |        | Agradecemos de antemano, tu valiosa participación.                                                                                                    |                     |
|       |        |                                                                                                    |                     |

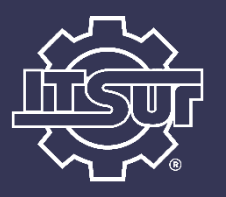

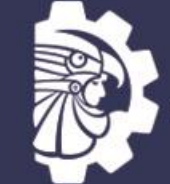

TECNOLÓGICO NACIONAL DE MÉXICO®

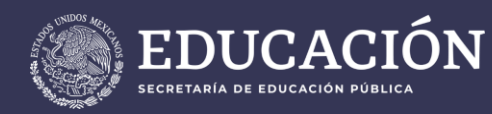

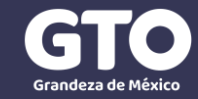

### • A continuación comenzará la evaluación

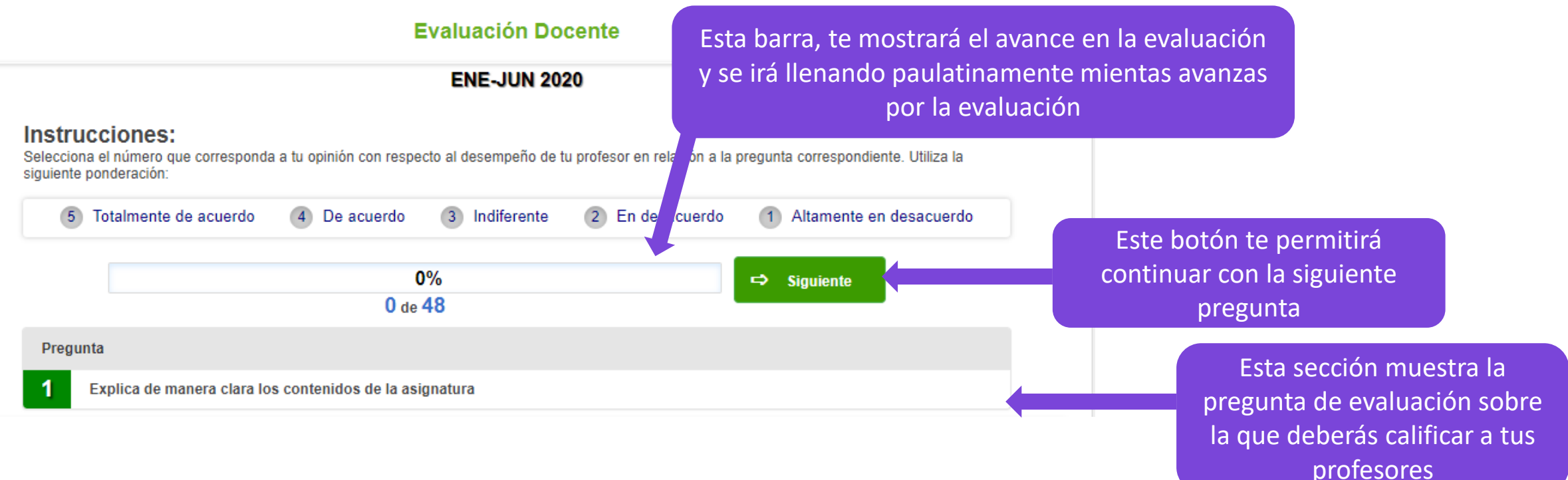

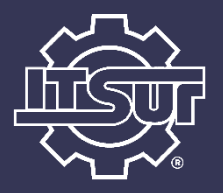

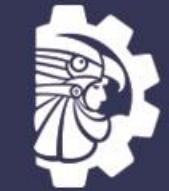

TECNOLÓGICO NACIONAL DE MÉXICO

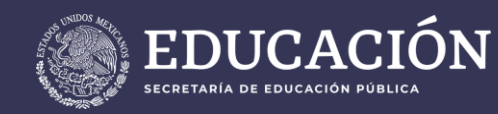

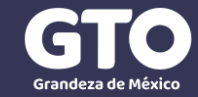

Por cada pregunta de la evaluación se cargará la lista de materias que cursas este semestre y tus respectivos profesores, para los cuales debes elegir la columna correspondiente al puntaje que asignaras a cada profesor

| Materia         | Docente                          | 5 Totalmente<br>de acuerdo | 4 De acuerdo | 3 Indiferente | 2 En<br>desacuerdo | 1 Altamente en<br>desacuerdo |
|-----------------|----------------------------------|----------------------------|--------------|---------------|--------------------|------------------------------|
| ACT.COMPLEM.III | RICO VILLAFAÑIA JUAN ALVARO      |                            | $\bigcirc$   | $\bigcirc$    | 0                  | 0                            |
| CALDIFERENCIAL  | GUZMAN GUZMAN GERMAN             |                            | $\bigcirc$   | $\bigcirc$    | $\bigcirc$         | 0                            |
| FUND.DE PROGRAM | GUTIERREZ TORRES LUIS GERMAN     | ۲                          | $\bigcirc$   | $\bigcirc$    | 0                  | 0                            |
| TALLER DE ETICA | () ALCANTAR ORTIZ PATRICIA       | $\bigcirc$                 | $\bigcirc$   | $\bigcirc$    | 0                  | 0                            |
| MAT.DISCRETAS   | QUINTANA MARTINEZ NANCY CAROLINA | $\bigcirc$                 | $\bigcirc$   | 0             | 0                  | 0                            |
| TALLER DE ADMON |                                  | $\bigcirc$                 | $\bigcirc$   | $\bigcirc$    | 0                  | 0                            |
| FUND.INVESTIGAC | GUZMAN RAMOS JORGE               | $\bigcirc$                 | $\bigcirc$   | $\bigcirc$    | 0                  | 0                            |
| ACT. COMPLEM.I  | () ALCANTAR ORTIZ PATRICIA       | $\bigcirc$                 | 0            | 0             | 0                  | 0                            |
|                 |                                  |                            |              |               | ·                  |                              |

Para calificar un docente puedes dar click en el circulo o en la celda (lo que te sea más cómodo).

Cada vez que califiques una materia y su docente, la fila será marcada en verde, de manera que puedas ver rápidamente si te falta alguno por calificar

Este botón te permitirá continuar con la siguiente pregunta, tiene la misma función que el botín que aparece en la parte de arriba, de manera que puedes elegir este botón o el de arriba de manera indistinta para avanzar a la siguiente pregunta.

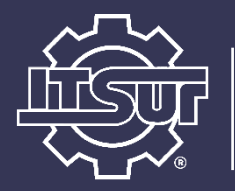

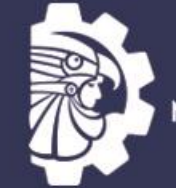

TECNOLÓGICO NACIONAL DE MÉXICO⊗

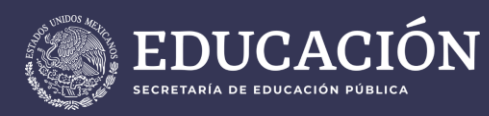

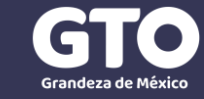

 Deberás calificar cada una de las materias y sus respectivos docentes, de lo contrario si presionar Siguiente sin calificar a todos, verás el siguiente mensaje.

| ACT.COMPLEM.III | RICO VILLAFAÑIA JUAN ALVARO |                            |                 |  |  |
|-----------------|-----------------------------|----------------------------|-----------------|--|--|
| CAL.DIFERENCIAL | GUZMAN GUZMAN GERMAN        |                            |                 |  |  |
| FUND.DE PROGRAM | GUTIERREZ TORRES L          | ente<br>ido que emitas una | evaluación para |  |  |
| TALLER DE ETICA | ALCANTAR ORTIZ PATE         | eria                       |                 |  |  |
| MAT.DISCRETAS   |                             |                            | Aceptar         |  |  |
| TALLER DE ADMON | ARTINEZ ZAVALA IRAI         |                            |                 |  |  |
| FUND.INVESTIGAC | GUZMAN RAMOS JORGE          |                            |                 |  |  |
| ACT. COMPLEM.I  | ALCANTAR ORTIZ PATRICIA     |                            |                 |  |  |
|                 |                             |                            |                 |  |  |

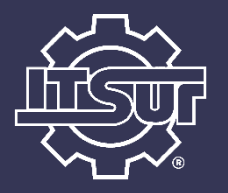

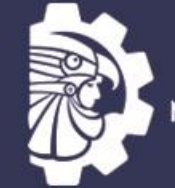

TECNOLÓGICO NACIONAL DE MÉXICO⊗

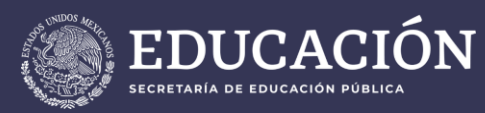

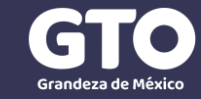

 Cuando avanzas a la siguiente pregunta te mostrará la nueva pregunta, se actualizará tu avance y podrás calificar nuevamente a las materias y sus docentes, sobre la nueva pregunta planteada.

|                                      |                                                     | Eva                       | aluación Doc               | ente                 |                    |                     |                             |
|--------------------------------------|-----------------------------------------------------|---------------------------|----------------------------|----------------------|--------------------|---------------------|-----------------------------|
|                                      |                                                     |                           | ENE-JUN 2020               | )                    |                    |                     |                             |
| Instruc<br>Selecciona<br>siguiente p | ciones:<br>el número que corresponda<br>onderación: | a tu opinión con respecto | al desempeño de tu         | profesor en relación | a la pregunta corr | espondiente. Utiliz | a la                        |
| 5                                    | Totalmente de acuerdo                               | 4 De acuerdo              | 3 Indiferente              | 2 En desacuer        | rdo 1 Alta         | mente en desacu     | ierdo                       |
|                                      |                                                     | 2%                        |                            |                      | 🖨 Sigui            | ente                |                             |
| Dregun                               | a                                                   | 1 de 48                   | i                          |                      |                    |                     |                             |
| - Toguin                             | Relaciona los contenidos d                          | e la asignatura con los c | ontenidos de otras         |                      |                    |                     |                             |
| 2                                    |                                                     |                           |                            |                      |                    |                     |                             |
| 2 I<br>Materia                       | Docente                                             |                           | 5 Totalmente<br>de acuerdo | 4 De acuerdo         | 3 Indiferente      | 2 En<br>desacuerdo  | 1 Altamente e<br>desacuerdo |
| Aateria                              | Docente                                             | ÑIA JUAN ALVARO           | 5 Totalmente<br>de acuerdo | 4 De acuerdo         | 3 Indiferente      | 2 En<br>desacuerdo  | 1 Altamente e<br>desacuerdo |

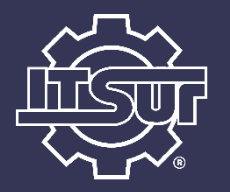

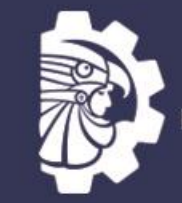

TECNOLÓGICO NACIONAL DE MÉXICO∞

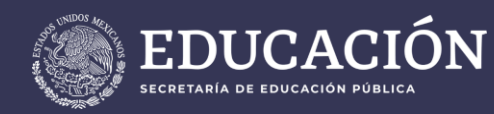

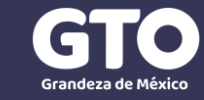

Cuando termines la última pregunta (48), te será mostrado un panel de comentarios donde podrás emitir un comentario y/o sugerencia respecto a cada una de las materias y sus respectivos docentes (recuerda que es para identificar fortalezas y áreas de oportunidad), no es obligatorio colocar comentarios y puedes elegir colocar comentario solo a algunos de ellos. Cuando hayas terminado esta actividad debes seleccionar el botón **Finalizar** con el cual terminarás tu evaluación.

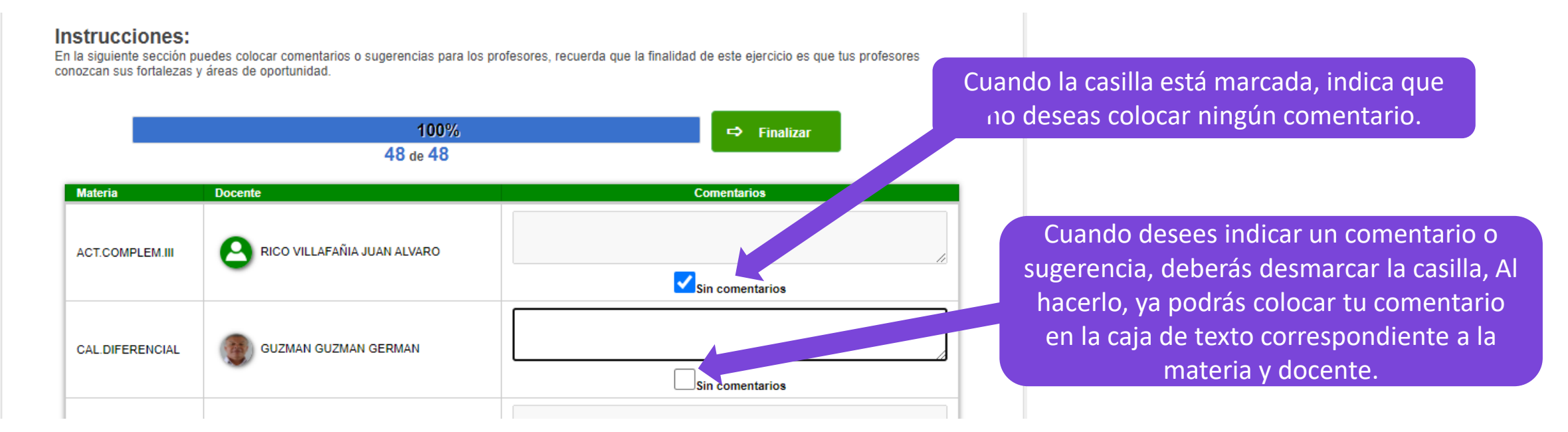

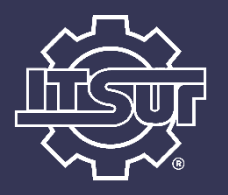

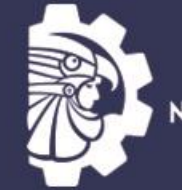

TECNOLÓGICO NACIONAL DE MÉXICO®

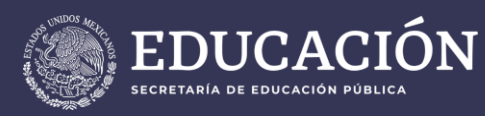

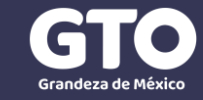

Al finalizar la evaluación, tu sesión será cerrada y con esto termina el proceso de evaluación docente.

Recuerda que para cualquier duda puedes comunicarte a los correos indicados arriba en el horario establecido.